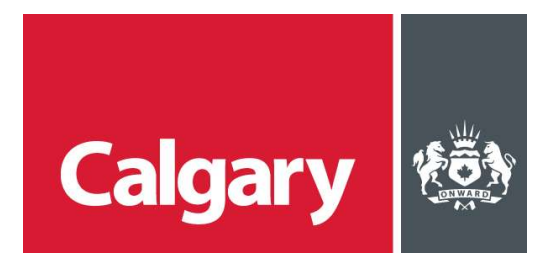

# User Guide: How to Apply for Tenancy Change

If a Tenancy Change application is required, you can apply for it at the same time as a new business licence application or building permit, apply online or in person at the Planning Services Centre. For more information, please review the <u>Tenancy change requirements list</u>.

# 1. Access the Website

- Visit apply.calgary.ca
- Select the "Start New Business Licence and/or Land Use Approval" tile
- This launches both new-licence and land-use workflows.

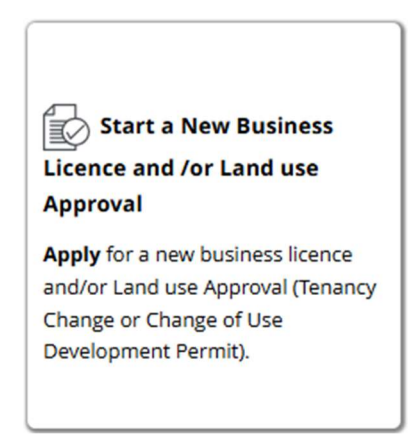

# 2. Log in or Register

• Sign in with your myID, or click "Register New Business Account" to create one.

Sign in with your myID account

| Username (required) |  |
|---------------------|--|
| Password (required) |  |
| Sign in to myID     |  |

## 3. Initiate the "Approvals Required"

- Start "Approvals Required" workflow by filling out the application until you reach step 7
- On the approvals summary page, click **Yes apply now**.

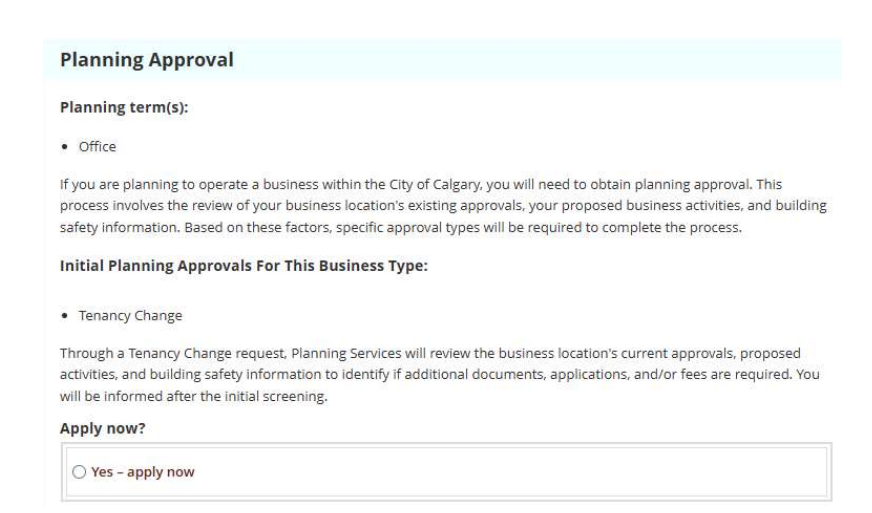

## 4. Enter Applicant and Business Details

- Applicant's name, contact info and role
- Business legal name, address, operating hours

| Same as business location address     |                            |
|---------------------------------------|----------------------------|
| Mailing Address:                      |                            |
|                                       |                            |
|                                       |                            |
| Country:                              | Province/State:            |
| City:                                 | Postal Code/Zip:           |
| Dwner / Leaseholder Contact Informati | ion                        |
| cull Name: Same as applicant          |                            |
|                                       |                            |
| Phone Number: Same as applicant       | Email: 🗌 Same as applicant |

# 5. Provide a Description of the Proposed Use

• Short narrative of activities and occupancy

#### 6. Upload Required Attachments.

Note: Not all listed document types are required for all applications

- Signed lease or letter of intent
- Site plan (unit location)
- Interior floor plan (if changed)
- Specialist reports (fire safety, accessibility, etc.)
- Use Questionnaire

| Only files with <b>.pdf, .doc, .</b>                                                                                                    | docx, .xls, .xlsx, .png, .jj                                                                                                    | og, .jpeg, .txt, .dwg extension are allowed.                                                                                                    |
|----------------------------------------------------------------------------------------------------|----------------------------------------------------------------------------------------------------|----------------------------------------------------------------------------------------------------|
| SUPPORTING DOCUMENT                                                                                                    | USE QUESTIONNAIRE                                                                                                    | Open fillable form                                                                                                    |
| <b>±</b> Upload                                                                                                    |                                                                                                    |                                                                                                    |
|                                                                                                    |                                                                                                    |                                                                                                    |
| me personal information in this a<br>mendments thereto, as well as so                                                                                                    | pplication is being collected und<br>action 33/c) of the EOID Act. This                                                                                                    | er the authority of The City of Calgary Business Licence Bylaw 32M98 (Section 4) and<br>information is being collected for the purpose of determining the applicant's eligibility to b                                                                                                    |
| ne personal information in this a<br>mendments thereto, as well as se<br>ranted a City of Calgary Business<br>ederal agencies required as part -                                                                                                    | pplication is being collected und<br>action 33(c) of the FOIP Act. This<br>Licence. It may be shared with r<br>of the Business Licence applicati                                                                                                    | er the authority of The City of Calgary Business Licence Bylaw 32M98 (Section 4) and<br>information is being collected for the purpose of determining the applicant's eligibility to t<br>elevant City of Calgary departments, and/or any other applicable Municipal, Provincial or<br>on process. It may also be used to conduct ongoing evaluations of services received from                                                                                                    |
| In e personal intormation in this a<br>simendments thereto, as well as as<br>granted a City of Calgary Business<br>federal agencies required as part.<br>The City of Calgary, Business Licen<br>OIP Act. You may direct question:                                                       | pplication is being collected und<br>ection 33(c) of the FOIP Act. This<br>Licence. It may be shared with r<br>of the Business Licence applicati<br>ice Section. The name of the lice<br>a about the collection, use or dis                                             | er the authority of The City of Calgary Buriness Licence Bylew 23M80 (Section 4) and<br>liformation is being collected for the purpose of determining the applications eliphility to the<br>elevant City of Calgary departments, and/or any other applicable Municipal, Provincial or<br>on process. It may also be used to conduct congoing evaluations of services received from<br>none holders and the nature of the licence will be available to the public, as authorized by the City of Calgary at 200 Marked City at 200 Marked City and 200 Calgary and 200 Marked City and 200 Calgary City and 200 Calgary City and 200 Calgary City and 200 Calgary City and 200 Calgary City 200 Calgary City 200 Calgary City 200 Calgary 200 Calgary City 200 Calgary City 200 Calgary 200 Calgary City 200 Calgary 200 Calgary 200 Cal |
| In e personal information in this a<br>amendments thereto, as well as as<br>granted a Cly of Calgary Business<br>Federal agencies required as part.<br>The Cly of Calgary, Business Licen<br>'OIP Act. You may direct question:<br>Viberta in relation to this program<br>403)268-3311. | pplication is being collected und<br>ection 33(c) of the FOIP Act. This<br>Licence. It may be shared with r<br>of the Business Licence applicati<br>cce Section. The name of the lice<br>a about the collection, use or dis<br>by emailing the FOIP Program A           | er the authority of The City of Calgary Buriness Licence Bylew 23M80 (Section 4) and<br>information is being collected for the purpose of determining the application sliphility to be<br>elevant City of Calgary departments, and/or any other applicable Municipal, Provincial or<br>on process. It may also be used to conduct cogning evaluations of services received from<br>nec holder and the nature of the licence will be available to the public, as authorised by the<br>docum of your personal information by the City of Calgary at 200 Makedor Tall E Calgary<br>dministrator for Planning and Development at plngbidg@calgary.cs or by telephone at                                                                                                    |
| Ine personal information in this a<br>mendments hereto, as well as se<br>granted a City of Calgary Business<br>Federal agencies required as part.<br>The City of Calgary, Business Licen<br>FOIP Act. You may direct question<br>Alberta in relation to this program<br>(403)268-5311.  | pplication is being collected und<br>sciona 33(c) of the FOIP Act. This<br>Licence. It may be shared with r<br>of the Business Licence applicati<br>cos Section. The name of the lice<br>s about the collection, use or dis<br>by emailing the FOIP Program A           | er the authority of The City of Calgary Buriness Licence Bylew 23M80 (Section 4) and<br>information is being collected for the purpose of determining the application eliphility to to<br>elevant City of Calgary departments, and/or any other applicable Municipal, Provincial or<br>porposes. It may also be used to conclut conging evaluations of servicers exclude from<br>net holder and the nature of the licence will be available to the public, as surforcided by<br>closure of your personal information by the City of Calgary at 800 Macleed Trail SE Calgary<br>dministrator for Planning and Development at pringblog@calgary.cs or by talephone at                                                                                                    |
| Iné pérsonal information in this a<br>amendments thereits, as well as as<br>granted a City of Calgary Business<br>Federal agencies required as part.<br>The City of Calgary, Business Lice<br>FOIP Act. You may direct question<br>Alberts in relation to this program<br>403)268-5311. | pplication is being collected und<br>scion 33(c) of the FOIP Act. This<br>Licence. It may be shared with r<br>of the Business Licence application<br>constraints and the collection, use or dis<br>a about the collection, use or dis<br>by emailing the FOIP Program A | er the authority of The City of Calgary Buriness Licence Bylew 23M80 (Section 4) and<br>information is being collected for the purpose of determining the application eliphility to to<br>elevant City of Calgary departments, and/or any other applicable Municipal, Provincial or<br>porposes. It may also be used to conduct orgoing evaluations of servicers exclude from<br>nex holder and the nature of the licence will be available to the public, as a unforcided by<br>closure of your personal information by the City of Calgary at 800 Macleod Trail 5E Calgary<br>denivitarizator for Planning and Development is plingbidg@calgary.cs or by talephone at                                                                                                    |

# 7. Review and Accept Declarations

• Read the City's standard applicant declaration

| Online Services Terms of Use                                                                                                    | ĺ |
|----------------------------------------------------------------------------------------------------|---|
| PLEASE REVIEW THESE TERMS OF USE CAREFULLY. BY ACCESSING AND USING THIS ELECTRONIC ONLINE SERVICE!<br>WEBSITE, YOU ACCEPT AND AGREE TO THE FOLLOWING TERMS OF USE. IF YOU DO NOT AGREE WITH THESE TERM<br>OF USE YOU ARE NOT AUTHORIZED TO USE THIS ONLINE SERVICES SITE AND MUST IMMEDIATELY DISCONTINUE<br>USE OF THIS ONLINE SERVICES SITE. | 5 |
| <ol> <li>Interpretation</li> <li>These Online Application Consent and Confirmation of Applicant supplement, and shall be interpreted<br/>consistently with the general Terms of Lise for the City of Caleary's website, found at the bottom of each web oge</li> </ol>                                                                         |   |

## 8. Pay All Applicable Fees

- Portal auto-calculates licence and land-use fees
- Pay by credit card and download your receipt

### 9. Submit the Application

• Click Submit to send for review